## NAVIGATING THE ORDERING PAGE

| If you are the purchaser for multiple<br>locations, the ship to locations available show here |                            |                                                      | Fil                                     | Fill in the order quantity you you would like here |                |                |                       | Once you are satisfied with your order, click on the cart icon |               |
|-----------------------------------------------------------------------------------------------|----------------------------|------------------------------------------------------|-----------------------------------------|----------------------------------------------------|----------------|----------------|-----------------------|----------------------------------------------------------------|---------------|
| DEVAN <sup>e</sup> Customer<br>DEVAN <sup>e</sup> Devan Greenhouse • • • b                    | ip To<br>efault ▼ ♣ Avail  | Template<br>Seale Availability - Enter Keyword or Pr | oduct Name                              |                                                    |                |                |                       | Q at Hello<br>Placing O                                        | rder - 4⊒ (0) |
|                                                                                               | ← Size                     | ← Category                                           |                                         |                                                    | +              |                |                       | Items per page 20 → 📃                                          |               |
|                                                                                               | Size                       | Description                                          | Price                                   | Avail Qty                                          | Order Qty      | UPC            | Category              | Botanical                                                      | Note          |
|                                                                                               | Air Plant - EA             | Air Plant brachycaulos multiflora                    | \$                                      | 25                                                 | 0              | 803683 79872 7 | Indoor - Air Plants   | Tillandsia brachycaulos v. multiflora                          | UPC tag N/A   |
|                                                                                               | Air Plant - EA             | Air Plant bulbosa                                    | \$                                      | 197                                                | 0              | 803683 79872 7 | Indoor - Air Plants   | Tillandsia bulbosa                                             | UPC tag N/A   |
|                                                                                               | Air Plant - EA             | Air Plant butzii                                     | \$                                      | 44                                                 | 0              | 803683 79872 7 | Indoor - Air Plants   | Tillandsia butzii                                              | UPC tag N/A   |
|                                                                                               | Air Plant - EA             | Air Plant capitata peach                             | \$                                      | 30                                                 | 0              | 803683 79872 7 | Indoor - Air Plants   | Tillandsia capitata                                            | UPC tag N/A   |
|                                                                                               | Air Plant - EA             | Air Plant caput-medusae                              | \$                                      | 97                                                 | 0              | 803683 79872 7 | Indoor - Air Plants   | Tillandsia caput-medusae                                       | UPC tag N/A   |
| Air Plant brachycaulos multiflora                                                             | Air Plant - EA             | Air Plant circinata                                  | \$                                      | 89                                                 | 0              | 803683 79872 7 | Indoor - Air Plants   | Tillandsia circinata                                           | UPC tag N/A   |
| · · · · · · · · · · · · · · · · · · ·                                                         | Air Plant - EA             | Air Plant fasciculata tricolour                      | \$                                      | 13                                                 | 0              | 803683 79872 7 | Indoor - Air Plants   | Tillandsia fasciculata                                         | UPC tag N/A   |
| Air Plant - EA                                                                                | Air Plant - EA             | Air Plant harrissi                                   | \$                                      | 124                                                | 0              | 803683 79872 7 | Indoor - Air Plants   | Tillandsia harrisii                                            | UPC tag N/A   |
| Product ID 10018<br>UPC 803683 79872 7                                                        | Air Plant - EA             | Air Plant juncea                                     | s                                       | 107                                                | 0              | 803683 79872 7 | Indoor - Air Plants   | Tillandsia juncea                                              | UPC tag N/A   |
| Category Indoor - Air Plants                                                                  | Air Plant - EA             | Air Plant juncifolia                                 | \$                                      | 74                                                 | 0              | 803683 79872 7 | Indoor - Air Plants   | Tillandsia juncea                                              | UPC tag N/A   |
| Botanical Fillandsia brachycaulos v.<br>multiflora                                            | Air Plant - EA             | Air Plant oaxacana                                   | \$                                      | 96                                                 | 0              | 803683 79872 7 | Indoor - Air Plants   | Tillandsia oaxacana                                            | UPC tag N/A   |
| Note UPC tag N/A                                                                              | Air Plant - EA             | Air Plant xerographica                               | s                                       | 73                                                 | 0              | 803683 79876 5 | Indoor - Air Plants   | Tillandsia xerographica                                        |               |
| www.ity                                                                                       | 10cm - 15/flat             | Aloe Vera                                            | \$                                      | 238                                                | 0              | 803683 73083 3 | Indoor - 10cm         | Aloe vera                                                      |               |
| Warneckii Lemon Lime Bush \$29.00 11                                                          | 0 803683 77370 0           | Indoor - 18cm Plu                                    | \$                                      | 39                                                 | 0              | 803683 04043 7 | Indoor - 15cm         | Aloe vera                                                      |               |
| Looks like you have been a                                                                    | way                        | indoor - 18cm Plu<br>sorted                          | \$                                      | 20                                                 | 0              | 803683 77082 2 | Indoor - 15cm         | Anthurium andraeanum                                           |               |
| But don't worry, we saved your information - please ref                                       | Indoor - 18cm Plu          |                                                      | 17                                      |                                                    | 002602 75135 0 | Indoor 15cm    | Gracopium podophulium |                                                                |               |
| Istandard Eve                                                                                 |                            |                                                      |                                         |                                                    |                |                |                       | 1 2 3 4 5 6                                                    | 7 17          |
| Cactus \$4.95 31                                                                              | 0 8036 / 73576 0           | Indeor - 10cm If your compu                          | uter is ina                             | ctive for                                          |                |                |                       |                                                                |               |
| t Green, Single Leaf \$6.95 111                                                               | 2 803u83 73 <del>0</del> > | a period of t<br>prompte<br>the a                    | dime, you<br>ed to refre<br>vailability | will be<br>sh                                      |                | N              | lore product c        | an be found on additional                                      | pages         |

## **ADDITIONAL SEARCH OPTIONS**

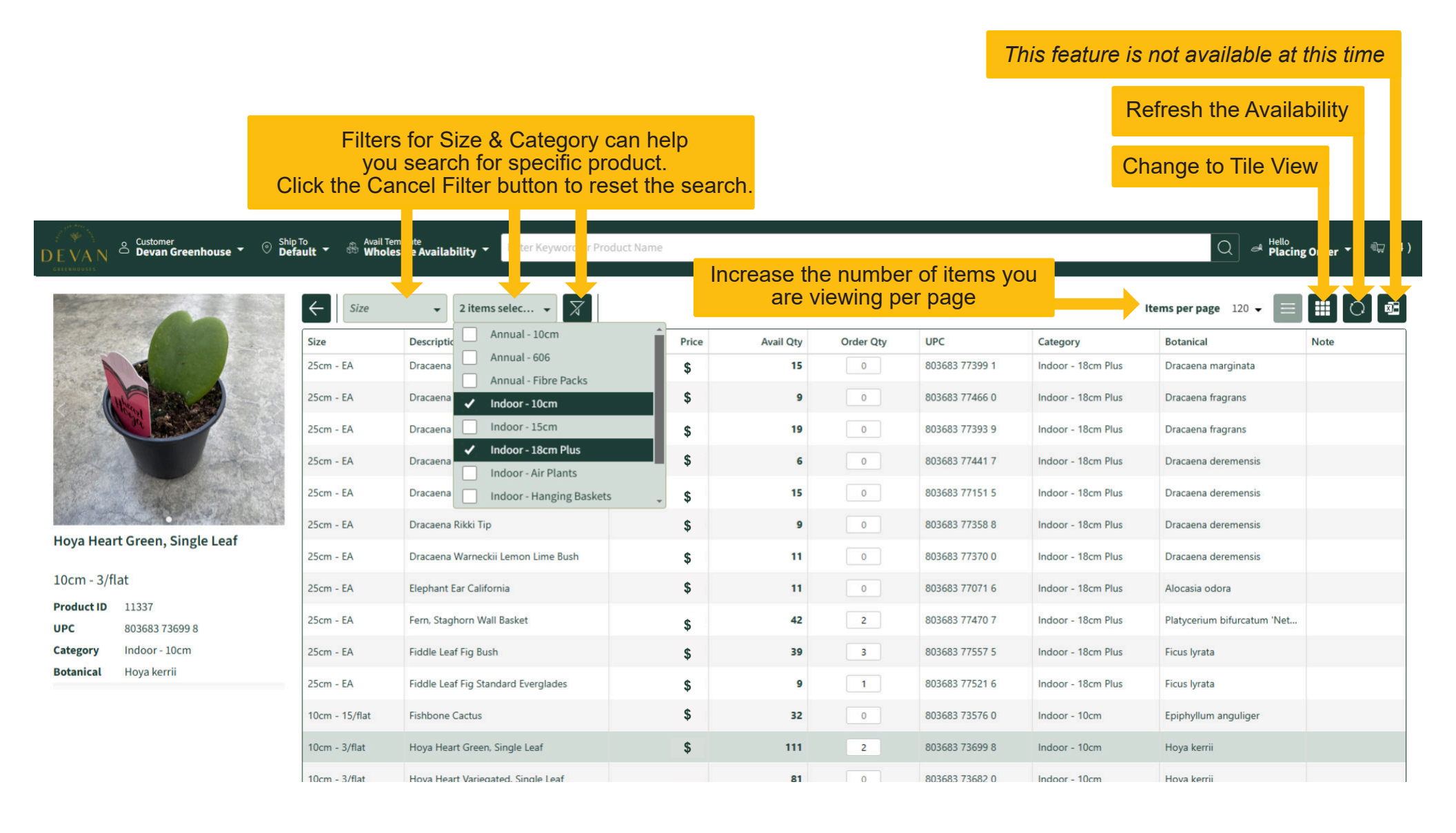

# **CONFIRMING ORDER DETAILS**

#### Once finished, click **"Continue to Order Summary"**

| Forgot something?<br>Go back and grab it without<br>losing your order!              |                    | Review yc<br>any | our order and<br>adjustment | d make<br>s | Choose your          | delivery me | thod                                          |             |
|-------------------------------------------------------------------------------------|--------------------|------------------|-----------------------------|-------------|----------------------|-------------|-----------------------------------------------|-------------|
| DEVAN Customer<br>DEVAN Devan Greenhouse TO Default Ship To<br>Default Wholesale Av | vailability 👻 🔲 En | ter Keyword o    | lame                        |             |                      |             | Checking Out                                  | - 🖏 (4)     |
| Back to Avail                                                                       |                    |                  |                             |             |                      |             | Continue to Orde                              | er Summary  |
| Review your Order                                                                   |                    |                  |                             |             | Shipping Information | 1           |                                               |             |
| Product                                                                             | Price              | Qty              | Avail                       | Subtotal    | Order Total:         |             |                                               | Clear Order |
| Palm, Christmas Multi                                                               |                    |                  |                             |             | Order Date *         | :           | Ship Via *                                    |             |
| Item #: 11728<br>Size: 25cm - EA                                                    | \$                 | 1                | 11                          | \$          | 2/10/2025            |             | DEVAN TO CUSTOMER                             | •           |
| Dracaena Warneckii Lemon Lime Bush                                                  |                    |                  |                             |             | PO Number            | 1           | Email Address                                 |             |
| Item #: 10743                                                                       | \$                 | 1                | 11                          | \$          |                      |             | purchaser@devangh.ca                          |             |
| Hove Heart Groon Single Loaf                                                        |                    |                  |                             |             | Order Notes          |             |                                               |             |
| Item #: 11337                                                                       | \$                 | 2                | 111                         | \$ 🚺        |                      |             |                                               |             |
| Size: 10cm - 3/flat                                                                 |                    |                  |                             |             |                      | Edit Ship A | Address                                       |             |
| Item #: 24714                                                                       | \$                 | 2                | 30                          | \$ [        | Company *            | <u> </u>    | Care Of                                       |             |
| Size: 25cm - EA                                                                     |                    |                  |                             |             | Devan Greenhouse     |             |                                               |             |
|                                                                                     |                    |                  |                             |             | Address 1 *          | 4           | Address 2                                     |             |
| Add                                                                                 |                    |                  |                             |             | 28904 Fraser Highway |             | L                                             |             |
|                                                                                     |                    |                  | s about you                 | r order     | City *               | I           | Province *                                    |             |
|                                                                                     |                    | that we s        | hould know                  | about       | Abbotsford           |             | ВС                                            |             |
|                                                                                     |                    |                  |                             |             | Postal Code *        |             | Phone Number                                  |             |
|                                                                                     |                    |                  |                             |             | V4X 1G8              |             |                                               |             |
|                                                                                     |                    |                  |                             |             |                      |             |                                               |             |
|                                                                                     |                    |                  |                             |             |                      | Click "Ec   | <b>lit Ship Address</b> " the shipping addres | to<br>s     |

### PLACING THE ORDER

After confirming all details are correct, click "Place Order"

| DEVAN Customer<br>Devan Greenhouse © Ship To<br>Default & Wholesale Avail                                                                                                    | ability Enter Keyword or Product Name | Q at Hello Placing Order -                                                                                                    |
|----------------------------------------------------------------------------------------------------|---------------------------------------|----------------------------------------------------------------------------------------------------|
| ← Review your Order                                                                                                    |                                       | Place Order                                                                                                    |
| Order Summary                                                                                                    |                                       | Shipping Information                                                                                                    |
| Palm, Christmas Multi<br>Item #: 256383<br>Size: 25cm - EA<br>Qty: 1<br>Dracaena Warneckii Lemon Lime Bush<br>Item #: 256384<br>Size: 25cm - EA<br>Qty: 1<br>Fern, Staghorn Wall Basket<br>Item #: 256385<br>Size: 25cm - EA<br>Qty: 2<br>Hoya Heart Green, Single Leaf<br>Item #: 256386<br>Size: 10cm - 3/flat<br>Qty: 2 | \$<br>\$<br>\$                        | \$ ∧<br>Order Date 02/10/2025<br>Ship Via DEVAN TO CUSTOMER<br>PO Number<br>Company Devan Greenhouse<br>Care Of<br>Address 1 28904 Fraser Highway<br>Address 2<br>City Abbotsford<br>Province BC<br>Postal Code V4X 1G8<br>Phone Number<br>Email Address purchaser@devangh.ca |
| Subtotal<br>Tax                                                                                                    | \$<br>\$                              | Order Notes                                                                                                    |
| Order Total                                                                                                    | \$                                    |                                                                                                    |

# **CONFIRMATIONS & INVOICES**

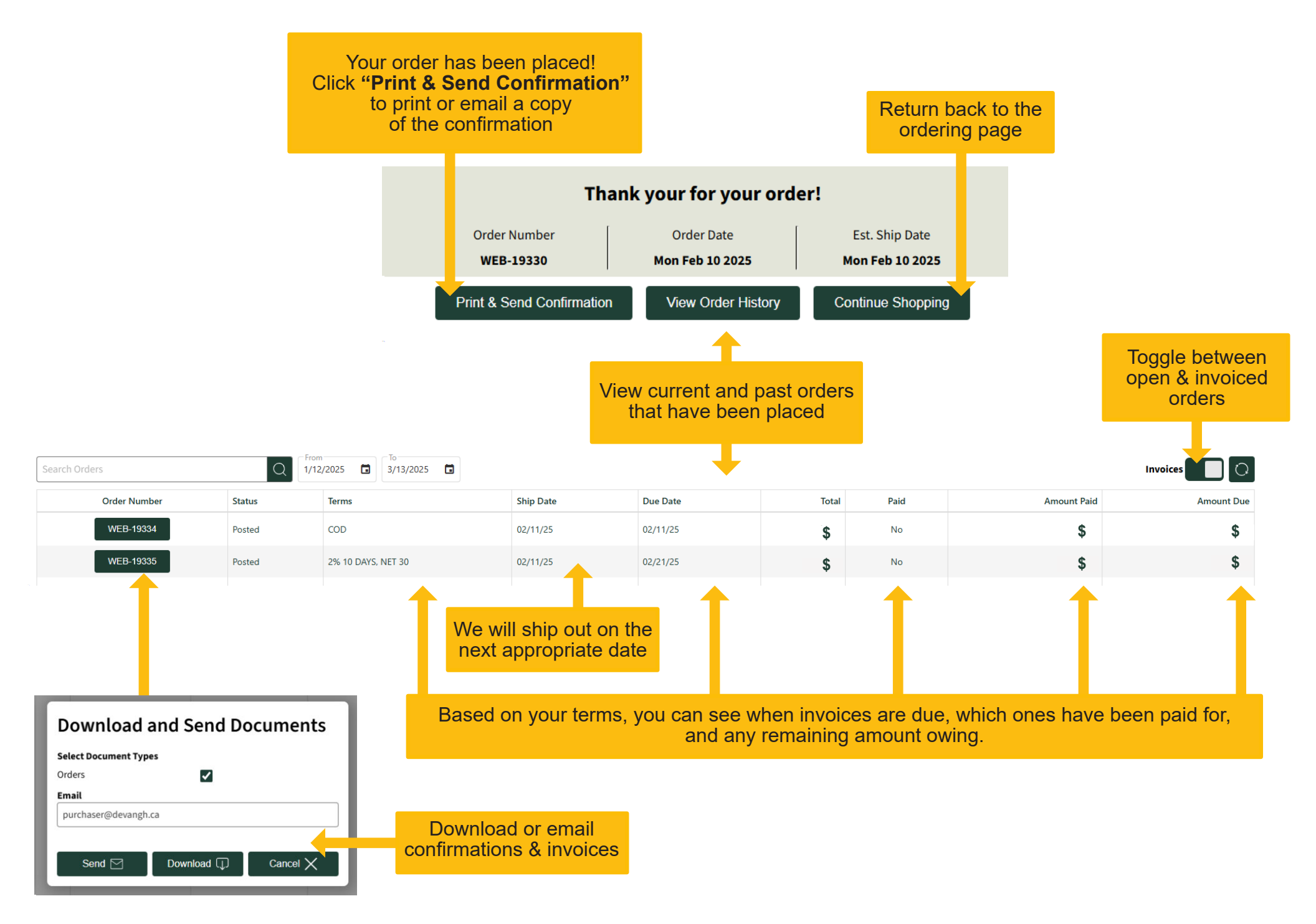